#### Kollektivt bredband Brf Aspnäs information.

\* Leta rätt på ditt fiberuttag från bredbandsbolaget och ta bort skyddskåpan, frigörs genom att trycka upp en spärr underifrån.

\*Koppla in medföljande röda kabeln i uttaget och den andra änden i din nya router. (se bild nedan)

\*Koppla sedan in svart strömkabeln.

\*Har du en dator som du inte ska köra WiFi på, koppla en (RJ45) kabel mellan din dator och router i något av dom gula uttagen.

\*Har du en TV-box från Bredbandsbolaget sätt TV-kabeln som bilden visar och sedan andra änden till TV-boxen.

\*Har du en trådlös bärbar telefon sätt sladden i det gröna uttaget längst till vänster.

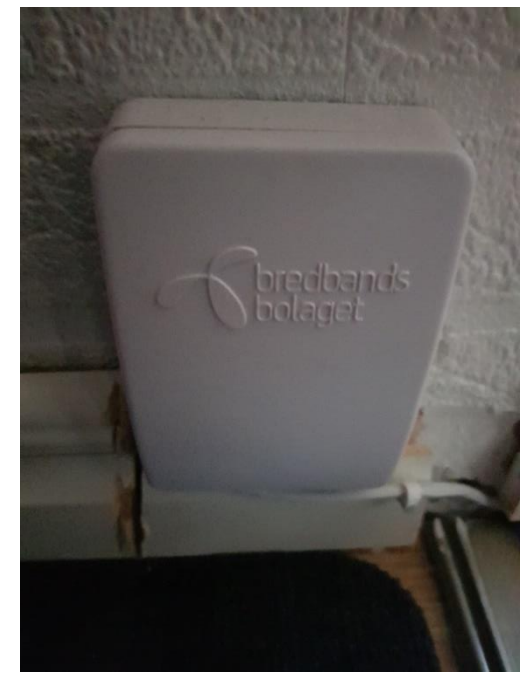

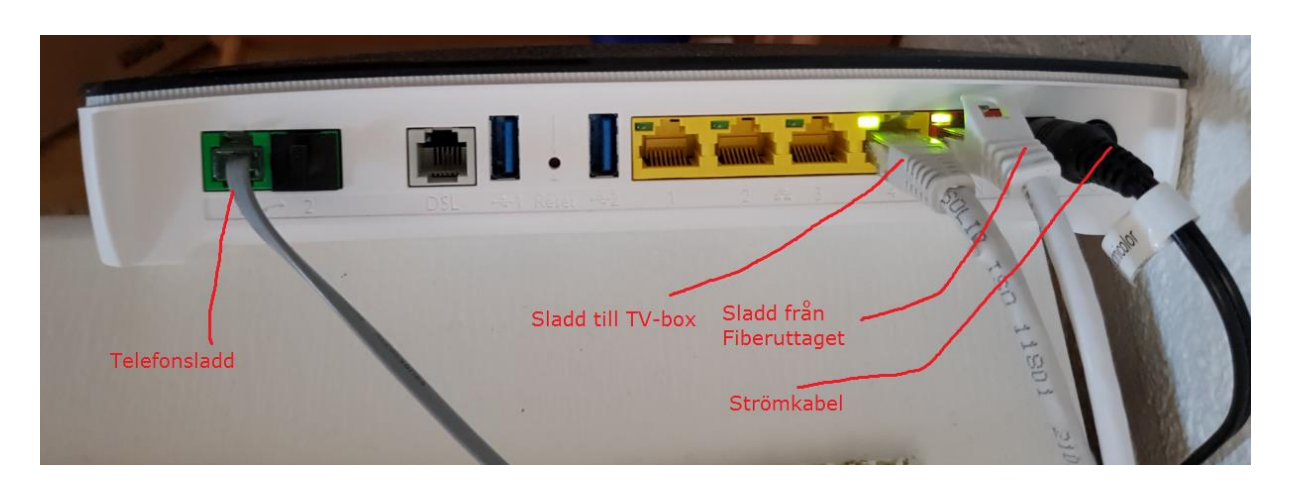

Besök gärna http://www.bredbandsbolaget.se/kundservice/guider/installationbredband-technicolor799.html

Ansluta trådlöst http://www.bredbandsbolaget.se/kundservice/guider/ansluta-tradlost-iwindows-7.html

Skulle du gärna vilja ha hjälp på plats så kontakta http://www.bredbandsbolaget.se/kundservice/bbg.html Support i hemmet 30 min, 349 kr (698 kr utan RUT)

### 1. Bredband via fiber

Koppla nätverkskabeln med röda kontakter mellan routern och fiberuttaget i väggen.

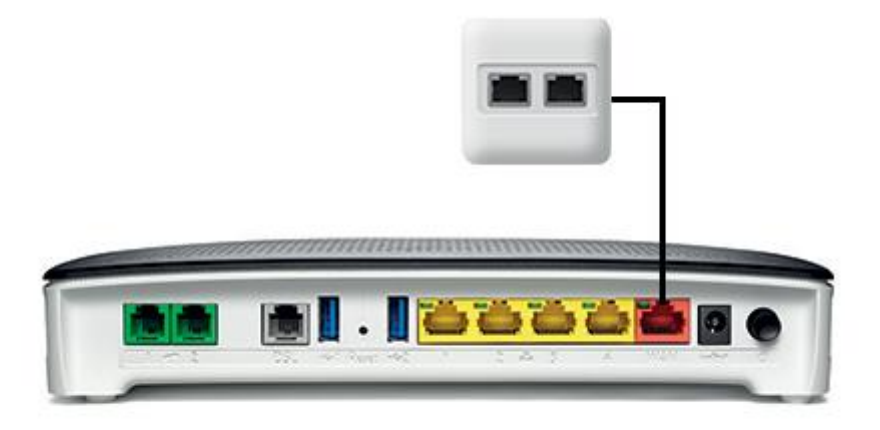

# 2. Koppla in strömadaptern

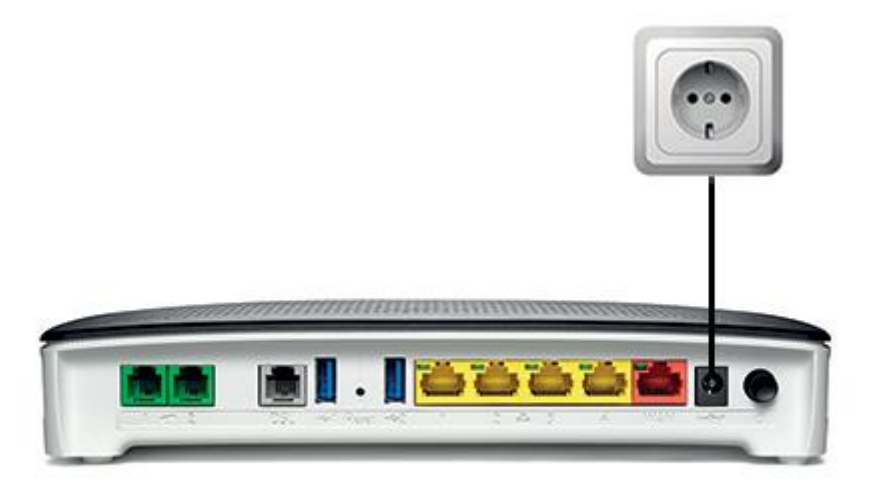

### 3. Anslut ditt bredband

Du kan ansluta via nätverkskabel eller trådlöst.

#### Med nätverkskabel

- Koppla nätverkskabeln med gula kontakter, mellan routern och datorn.

#### Trådlöst

Uppgifterna till de enheter du vill ansluta, hittar du på routerns undersida.
SSID = namnet på det trådlösa nätverket
Wireless Key = lösenordet till nätverket

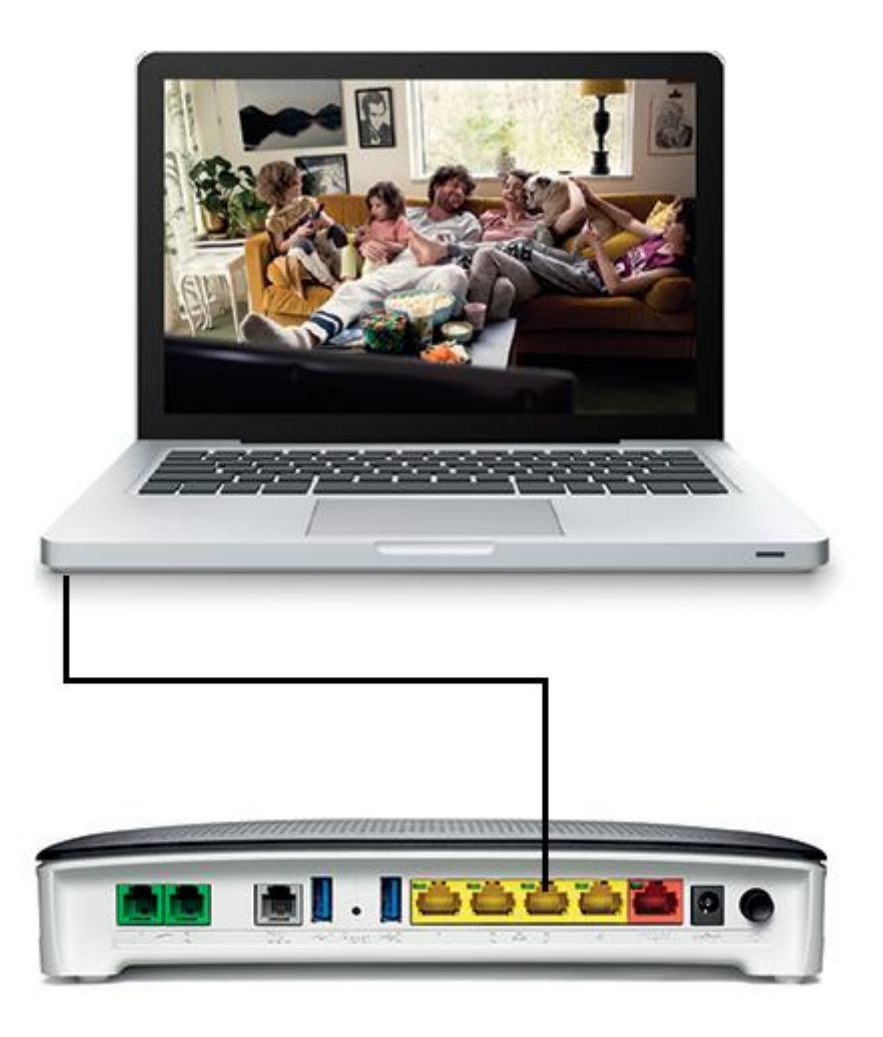

### 4. Aktivera

Surfa in på aktivering.bredbandsbolaget.se och följ anvisningarna för att slutföra installationen.

## 2. Koppla in en telefon

Vill du bara koppla in en telefon, kan du koppla den direkt till det gröna uttaget märkt 1. Då behöver du inte använda splittern.

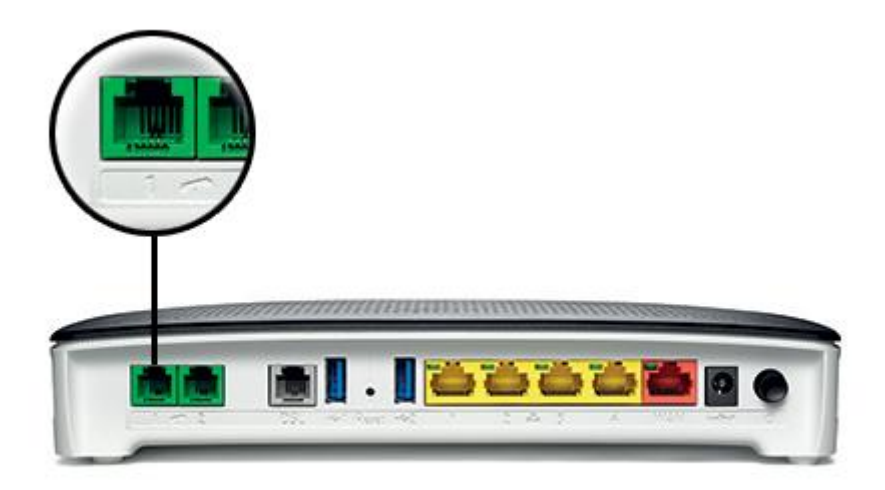

## 3. Fler telefoner

Koppla splittern mellan routern och det första telefonjacket. Splitterkabelns gråa kontakt ska sitta i routerns gråa uttag märkt DSL, och den gröna kontakten i uttaget märkt 1.

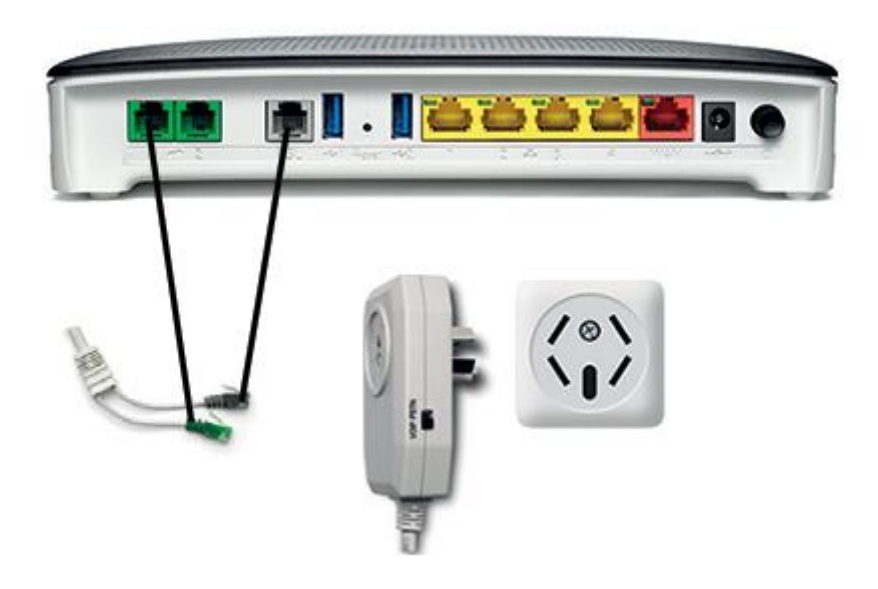

4. Sätt splittern i läget VOIP

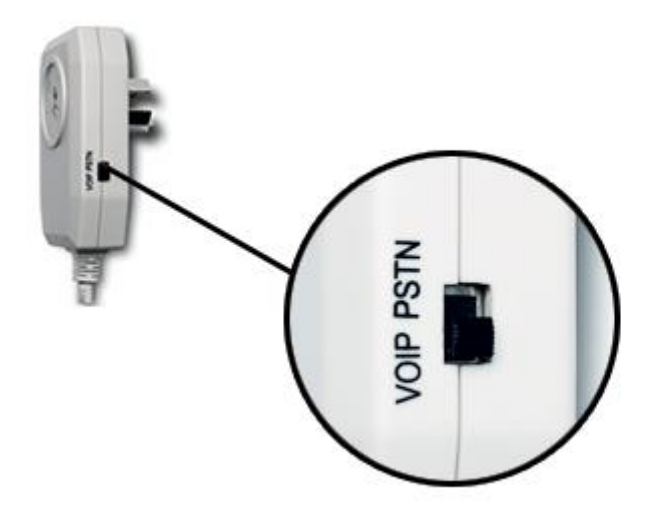

# 2. Koppla in telefoni

Sätt splitterkabelns gröna kontakt i det gröna uttaget på routern som är märkt 1.

Om du har bredband med ADSL/VDSL kan du använda dina befintliga telejack i bostaden. Så länge du följt instruktionerna för bredband genom telejacket ovan kan du koppla in en telefon i valfritt telejack.

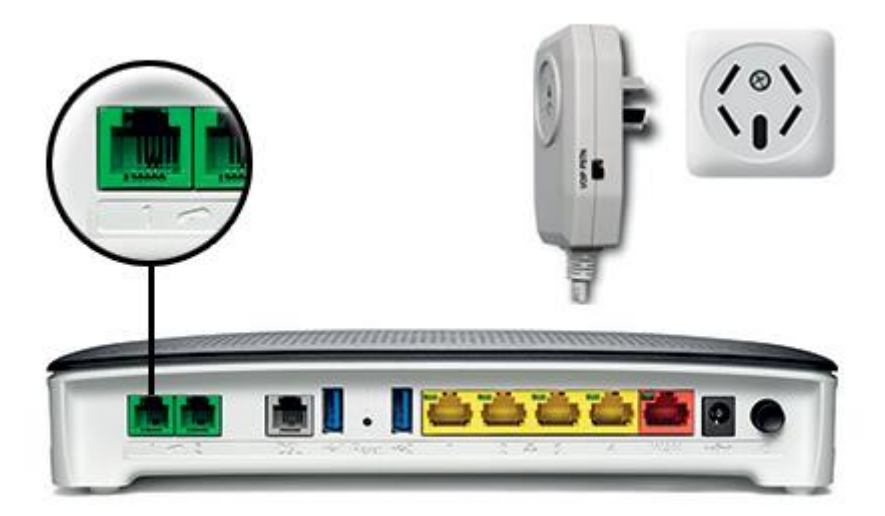

# 3. Sätt splittern i läget VOIP

Om du har telefoni från en annan leverantör, sätter du knappen i läget PSTN.